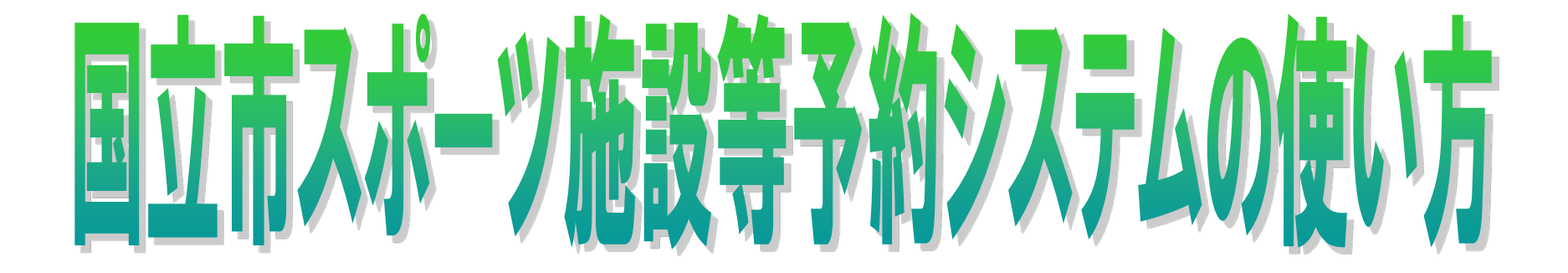

# サッカー場利用

### (公財)くにたち文化・スポーツ振興財団

# 予約システムのHPについて

 予約システムの利用は下記URL又は総合 体育館ホームページよりご利用下さい。

| パソコン又はスマー<br>トフォン向け  | http://www4.pf489.com/kunitachi<br>/web/    |  |
|----------------------|---------------------------------------------|--|
| スマートフォン以外<br>の携帯電話向け | http://www4.pf489.com/kunitachi/<br>mobile/ |  |

### 1. 利用者登録とパスワードの設定

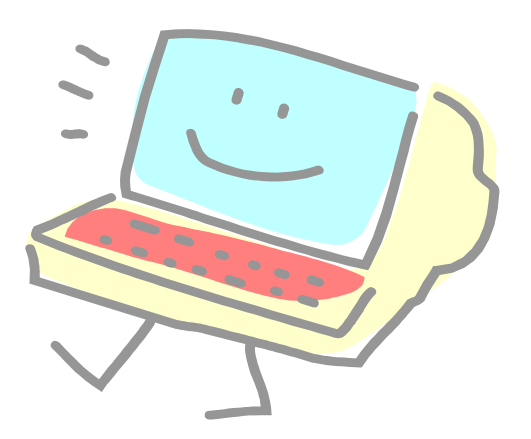

### 国立市スポーツ施設等予約システム 利用者登録及びパスワード設定の流れ

- 個人及び新規の団体の方は登録申請書を提出し、登録する必要があります。
- 登録には、内容確認及びシステムに入力する必要があるため3
   日程度かかります。

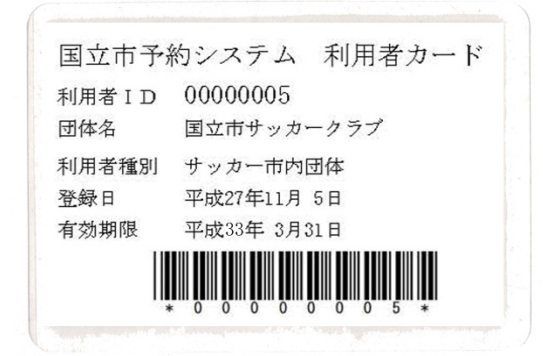

国立市予約システム利用登録通知書(団体) 団休名 国立市サッカークラブ 代表者名 国立 太郎 様 公益时団法人 くにたち文化・スポーツ振興財団 下記のとおり施設利用登録が完了しましたので通知いたします。 利用者 ID 00000005 利用者種別 **サッカー市内団体** 代表者雷話 代表者住所 東京都国立市富士見台 がパスワード 代表者電話 012 - 345 - 678登録の電話 国立 太郎 連絡者名 番号になりま 東京都国立市富士見台 連絡者住所 す。 連絡者電話 012 - 345 - 678パスワードの設定について 予約システムを利用するためには、パスワードの設定が必要です。 【パソコン、スマートフォンの場合】 1. http://www4.pf489.com/kunitachi/web/ にアクセスします。 2. 画面左上の「ログインする」を選択して、続いて表示されるログイン画 面で左上の「パスワードの設定」を選択します。 3. 画面の指示に従い、パスワードを設定します。 【携帯電話の場合】 1. http://www4.pf489.com/kunitachi/mobile/ にアクセスします。 2. 「公共施設予約へ」を選択して、メニューの下部にある「利用者登録事 前入力」を選択します。さらに「パスワード設定」を選択します。 3. 画面の指示に従い、パスワードを設定します。

利用者カード見本

### 利用者カードを受領したら、予約システムを利 用するため最初にパスワードの設定が必要で す

| 国立市スポーツ・文化施設                     | 国立市スポーツ・文化施設予約システムスポーツ・文化施設予約へようこそ       |                                                                        |  |  |  |  |
|----------------------------------|------------------------------------------|------------------------------------------------------------------------|--|--|--|--|
| 読上げブラウザ用画面にする<br>ログインする          | 空き状況の照会や予約<br>予約取消、抽選結果確<br>方は、「スポーツ・文化が | をしたい施設を選んでください。<br>認を行いたい方や、利用施設を施設の種類や使用目的で探したい<br>施設予約メニュー」を選んでください。 |  |  |  |  |
| メッセージ(通知)<br>クリック<br>が知らせはありません。 |                                          | スポーツ・文化施設予約メニュー                                                        |  |  |  |  |
| 国立市ホームページへ                       |                                          | スポーツ施設       芸小ホール・郷土文化館                                               |  |  |  |  |
|                                  |                                          | 学校開放 抽選に申込める施設                                                         |  |  |  |  |
|                                  |                                          | cunitachi                                                              |  |  |  |  |
|                                  | み- 文字サイズ亦正                               | 約 7                                                                    |  |  |  |  |
|                                  | 巴大子リコス変更                                 |                                                                        |  |  |  |  |
|                                  |                                          | -                                                                      |  |  |  |  |

### ログイン画面よりパスワードの設定を クリックする

| 国立市 スポーツ・文イ<br>パスワードの設定<br>クリック | と施設予約システム ログイン 利用者IDとパスワードを入力して「ログイン」ボタンを押してください。 利用者D パスワード マウスで入力 このシステムで施設を予約するためには、利用者登録が必要です。利用者登録がお済みの方で、初めてシステムを利用される方は、画面左上のレパスワードの設定」のボタンを押して、パスワードを設定してください。 利用者登録がお済みでない方(利用者IDのない方)は、ご利用になる施設で利用者登録をお願いします。 |  |
|---------------------------------|----------------------------------------------------------------------------------------------------|--|
|                                 | ≪戻る ログイン≫                                                                                                    |  |
|                                 |                                                                                                    |  |

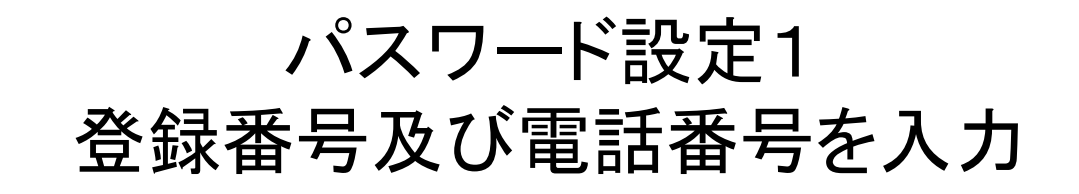

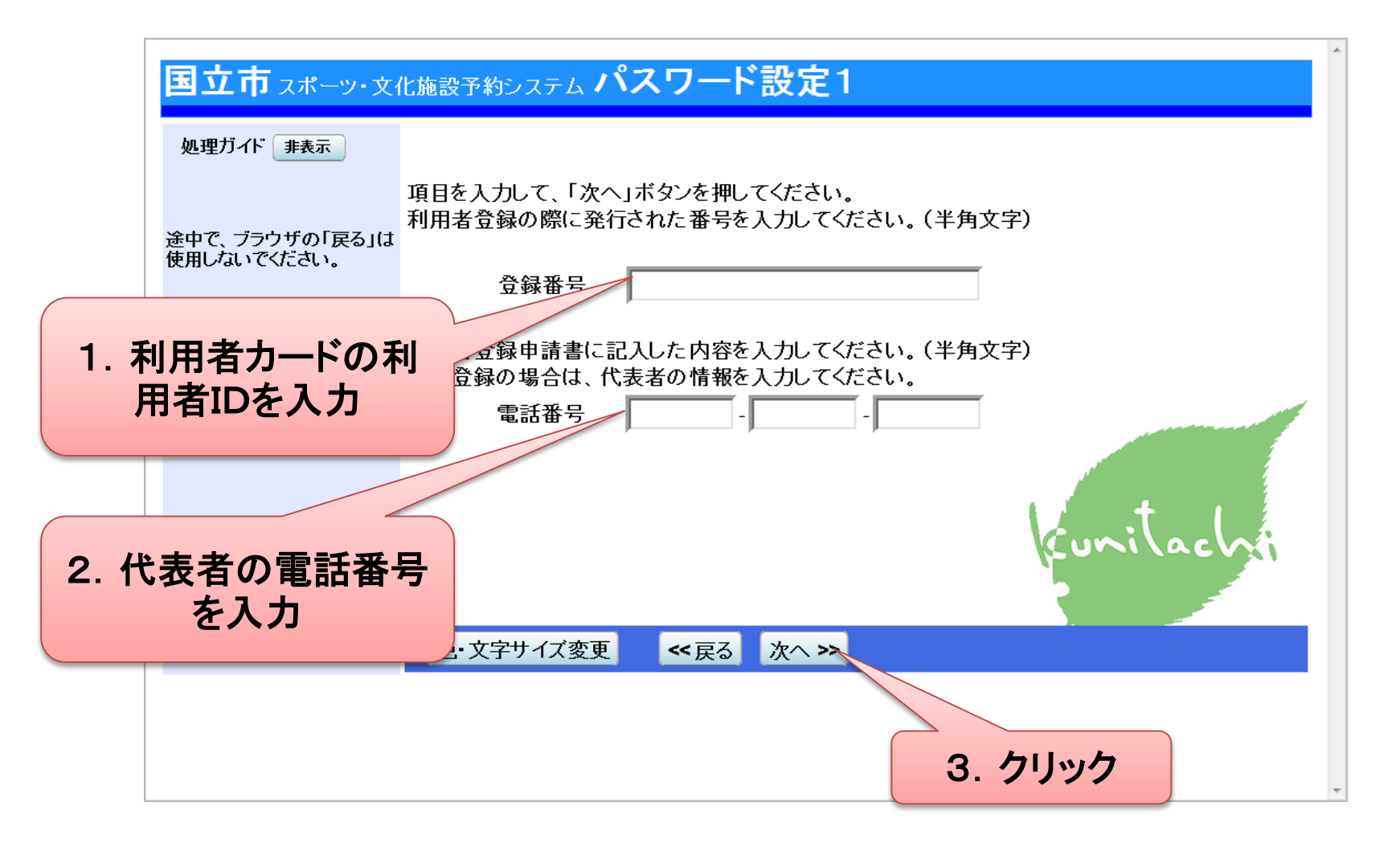

パスワード設定2 パスワードを入力

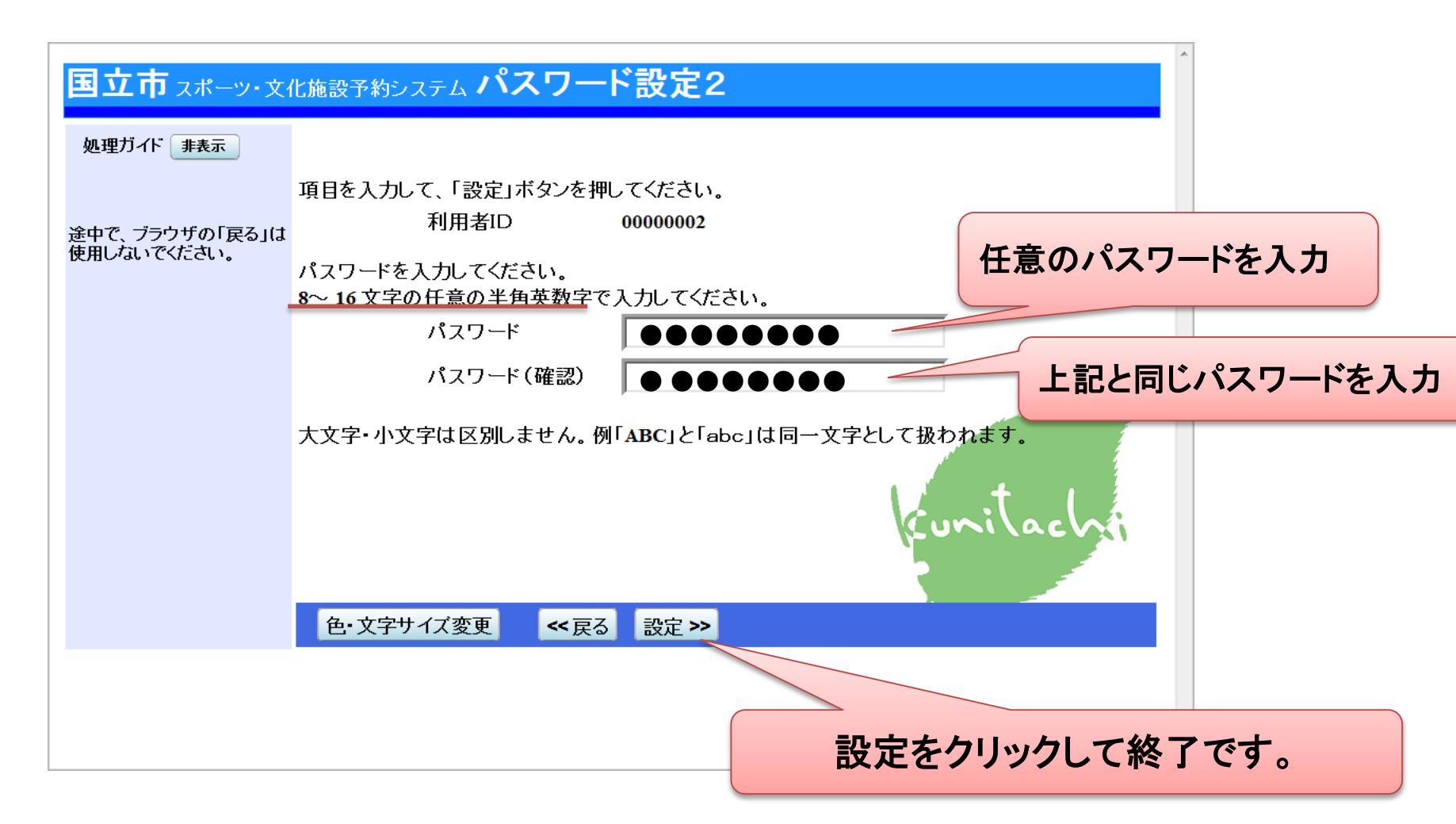

### 次回からはログイン画面より IDとパスワードを入力してログインします。

| 国立市スポーツ・文化施設 | <sub>予約システム</sub> ログイン                                                                                                    |
|--------------|----------------------------------------------------------------------------------------------------|
| パスワードの設定     | 利用者IDとパスワードを入力して「ログイン」ボタンを押してください。                                                                                                    |
| 1. 利用者IDを入力  |                                                                                                    |
| 2. パスワードを入力  |                                                                                                    |
|              | マウスで入力<br>このシステムで施設を予約するためには、利用者登録が必要です。利用者登<br>録がお済みの方で、初めてシステムを利用される方は、画面左上の「パスワ<br>ードの設定」のボタンを押して、パスワードを設定してください。<br>利用者登録がお済みでない方(利用者IDのない方)は、ご利用になる施設で<br>利用者登録をお願いします。 |
|              | ≪戻る ログイン≫                                                                                                    |
|              | 3. クリックしてログイン                                                                                                    |

### 2. 空き状況の確認

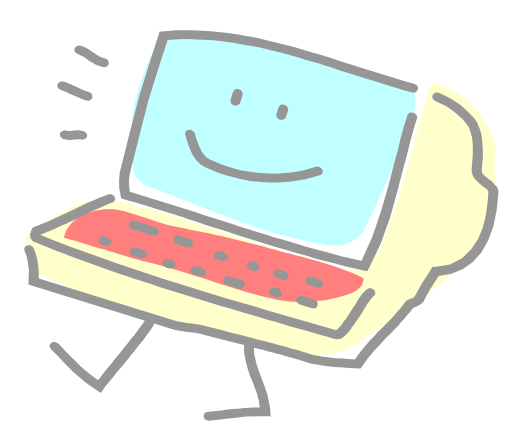

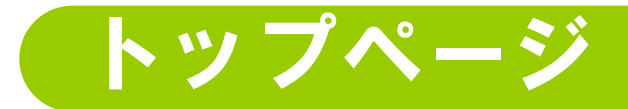

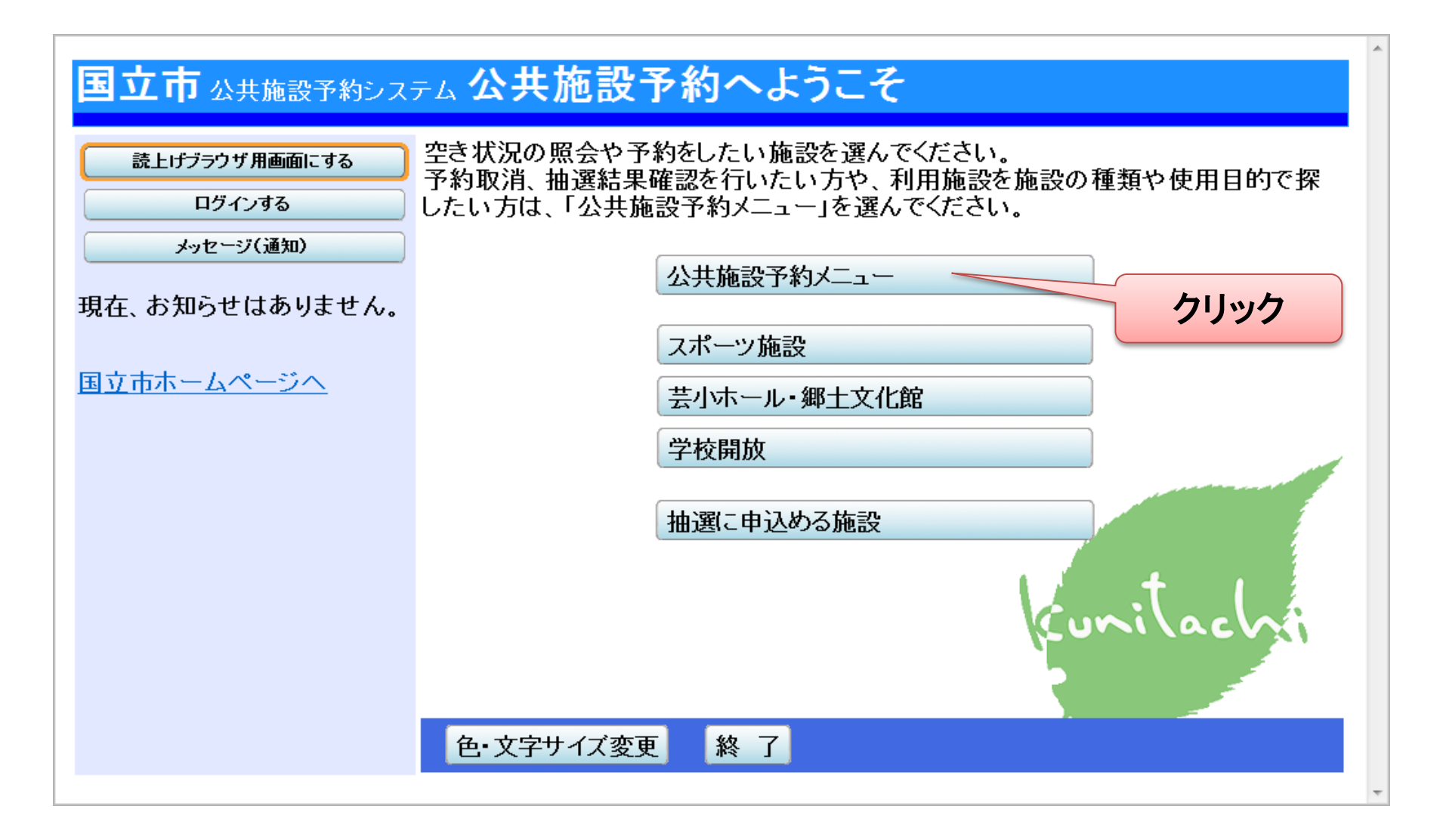

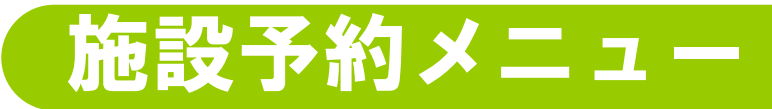

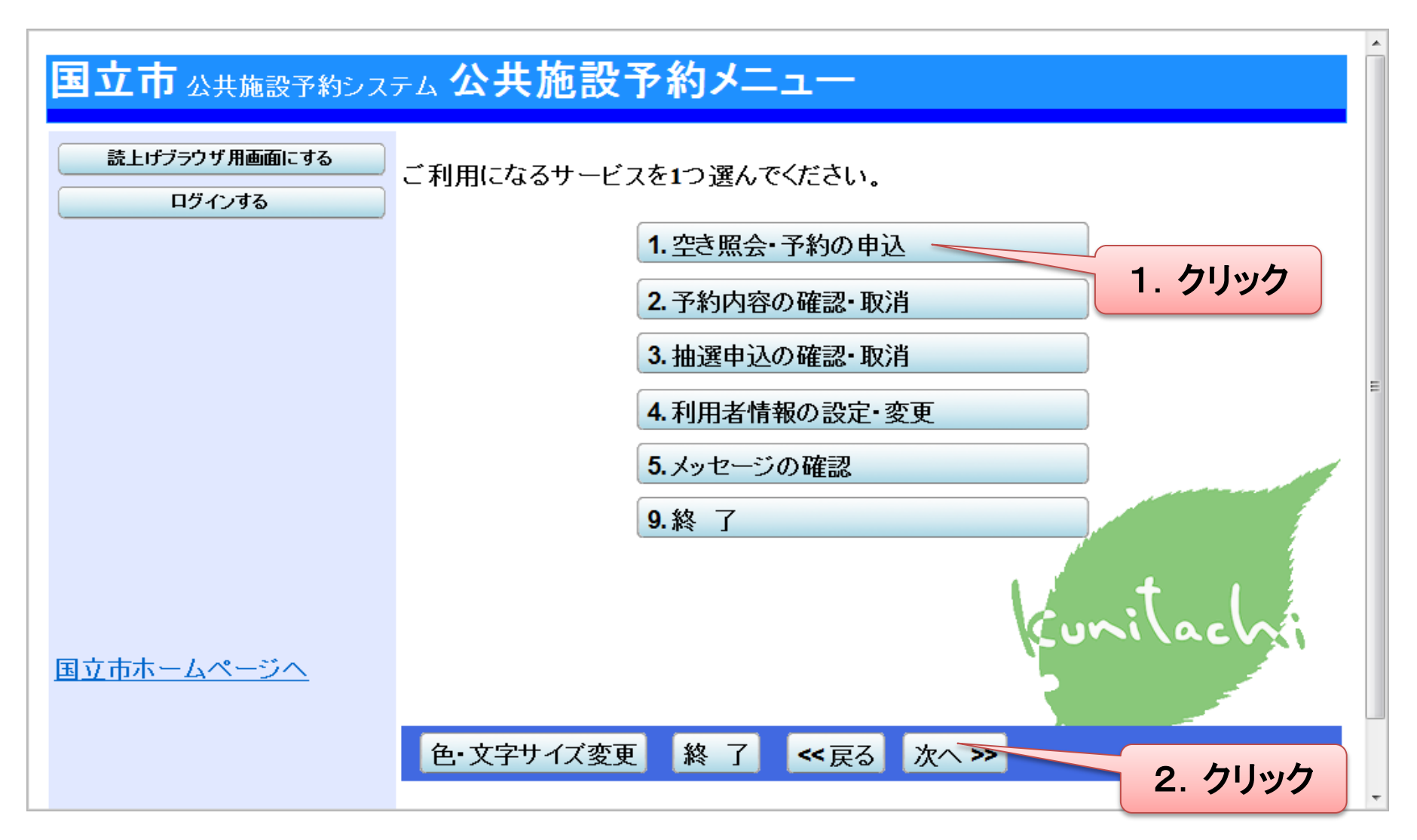

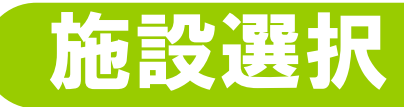

表示

### 国立市 スポーツ・文化施設予約システム 空き照会・予約の申込 施設検索

空き状況の照会や予約をしたい施設を選んで「次へ」のボタンを押してください。 通知

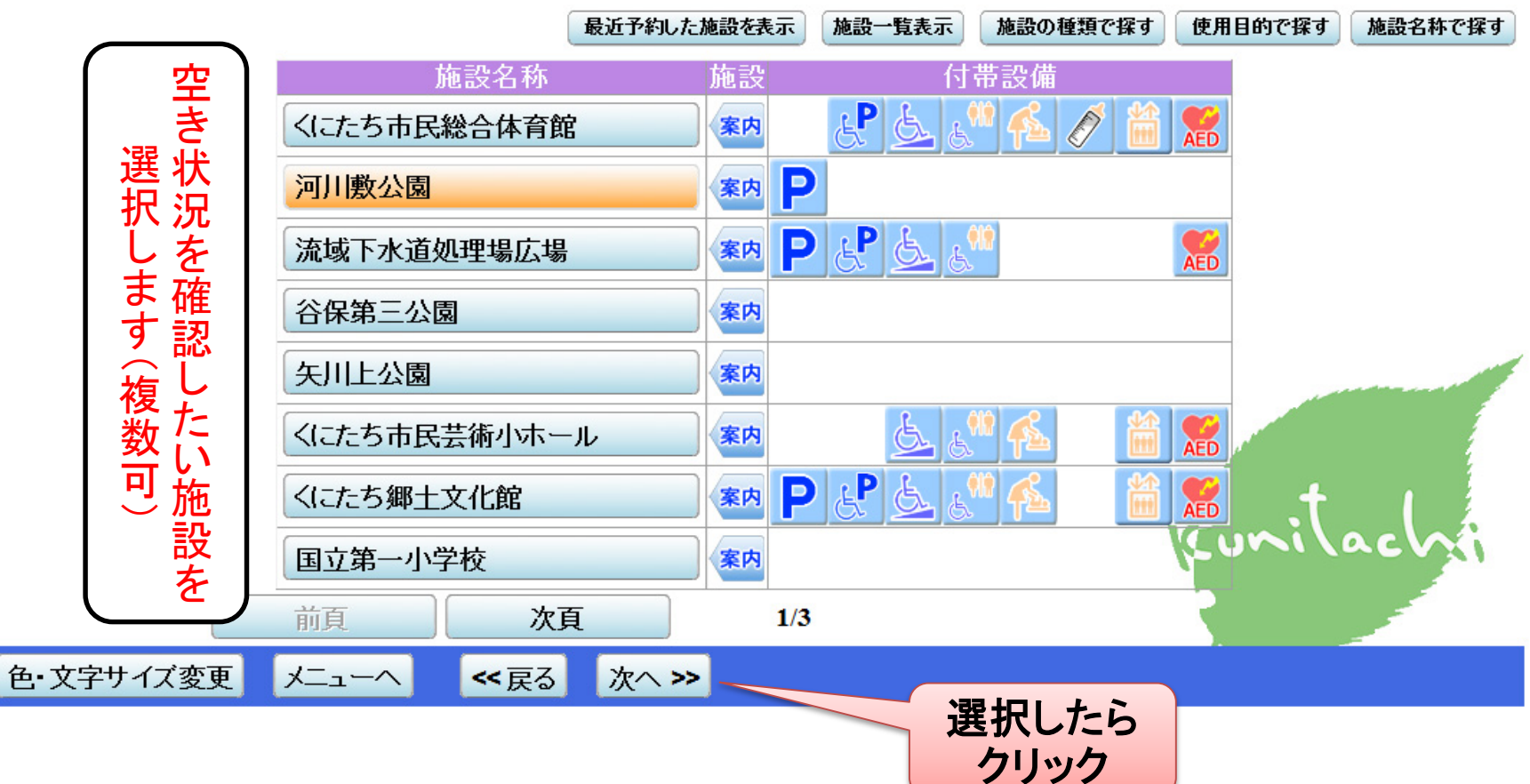

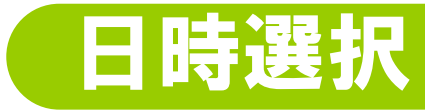

#### 国立市スポーツ・文化施設予約システム 空き照会・予約の申込 日時選択

 迎知 空き状況の照会や予約をしたい期間を指定して、「次へ」のボタンを押してください。
 表示形式にカレンダーを選んだ場合、表示期間と表示曜日は無効です。

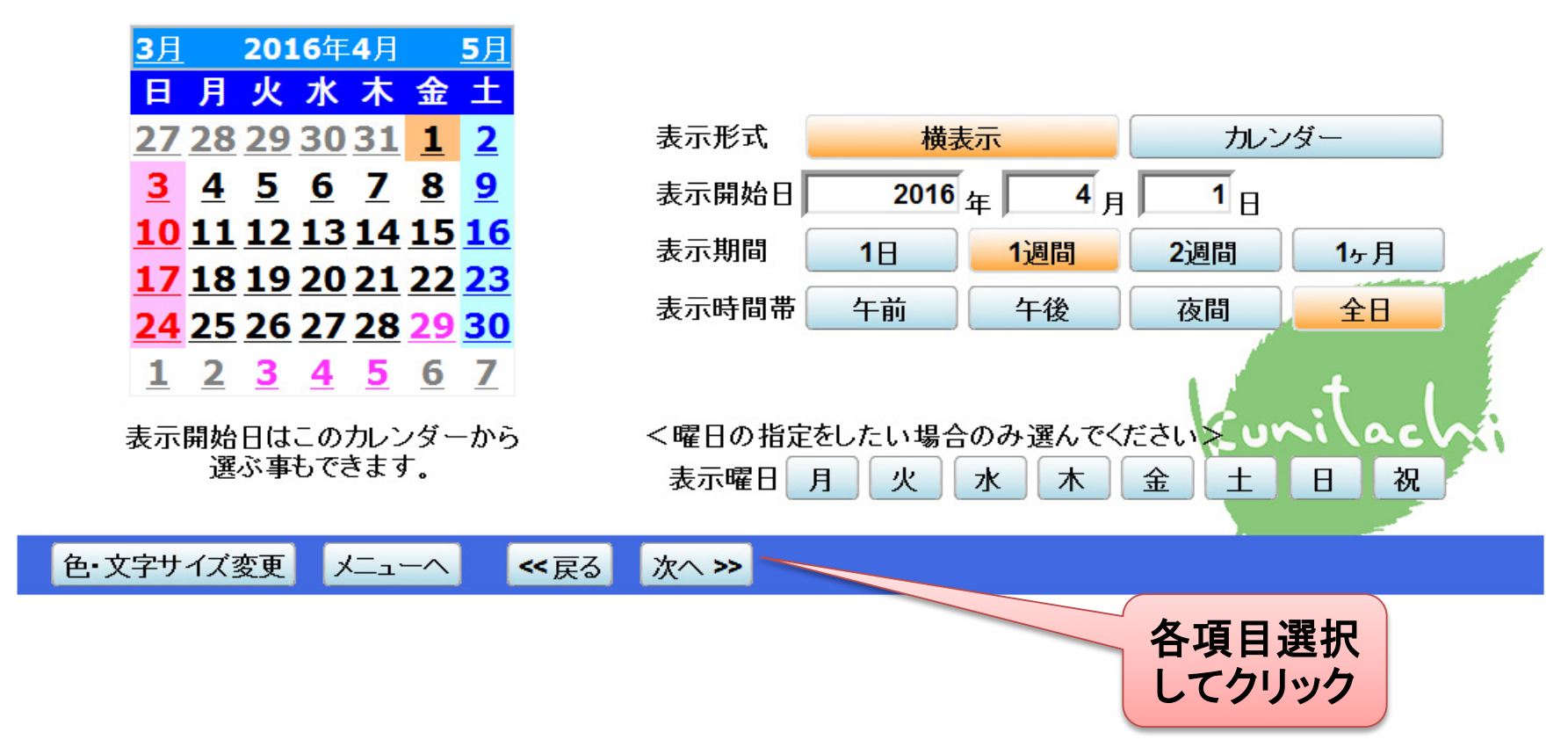

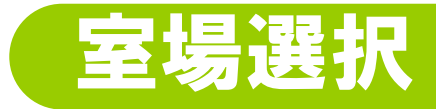

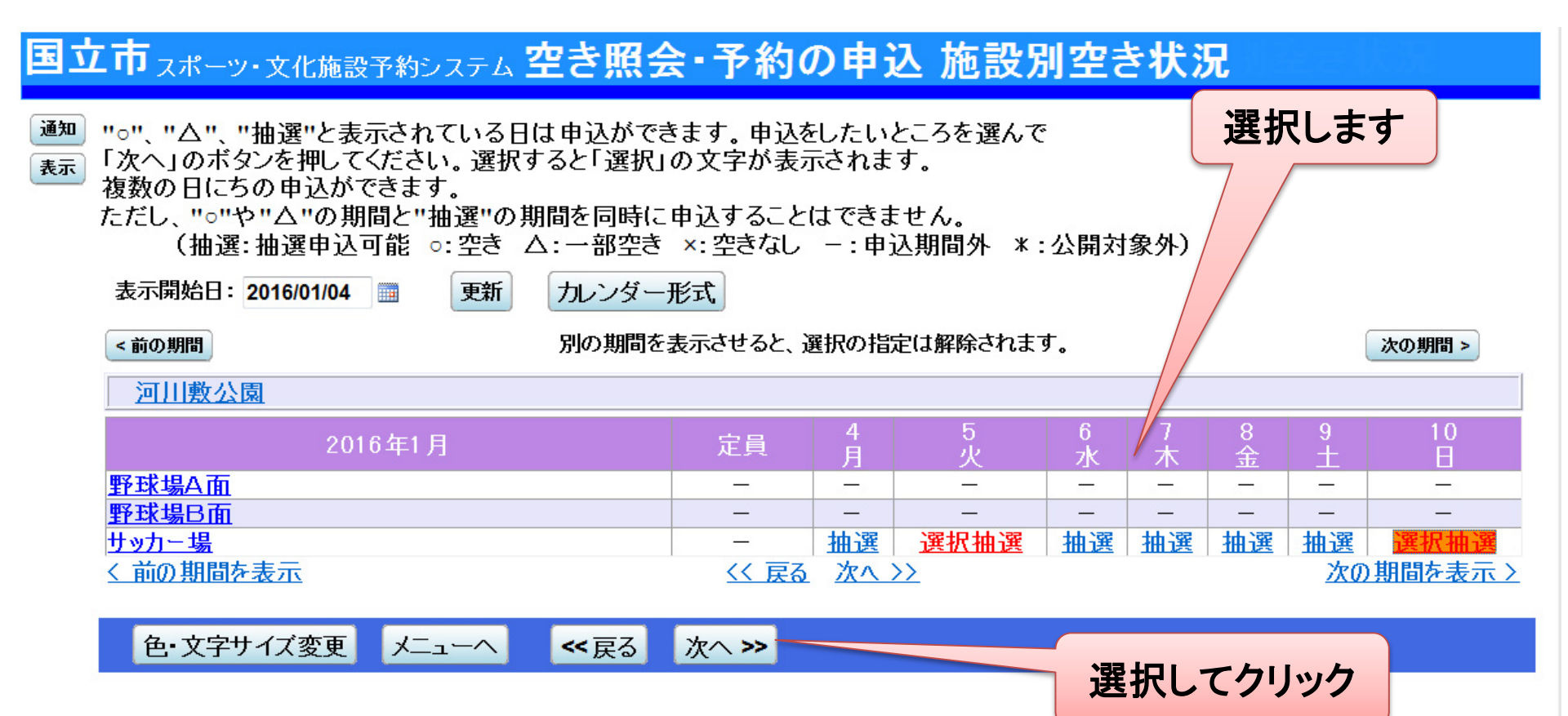

### 時間帯選択

#### 国立市 スポーツ・文化施設予約システム 空き照会・予約の申込 時間帯別空き状況

 通知 複数の時間帯の申込ができます。申込をしたいところを選んで
 「次へ」のボタンを押してください。選択すると「選択」の文字が表示されます。
 空きの時間帯でも予約が完了するまでの間に他の利用者に予約される場合があります。
 (抽選:抽選申込可能 ○:空きあり △:用途によっては使用可能 ×:空きなし -:申込対象外)
 括弧の中は現在の「抽選申込数」です。

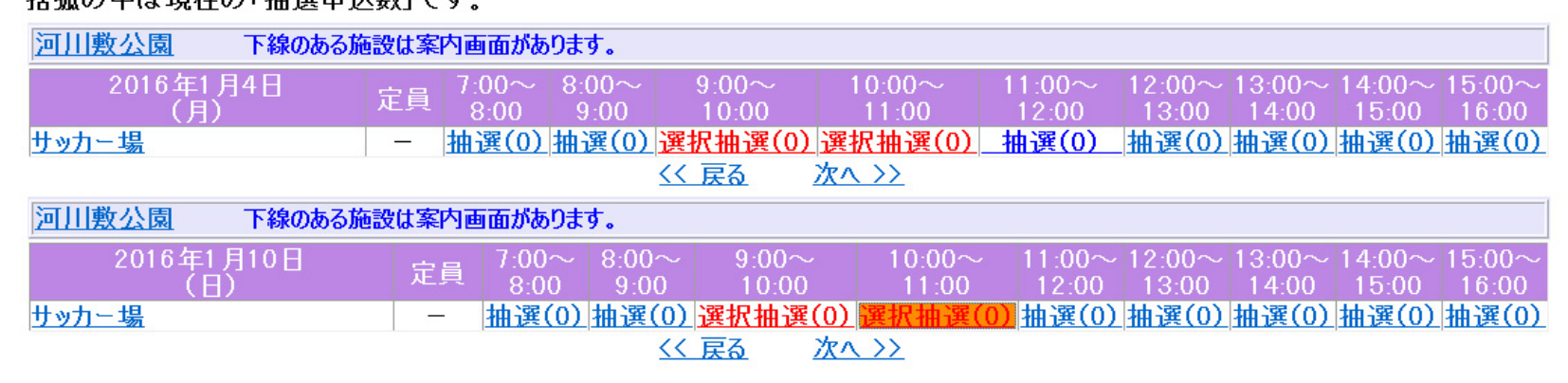

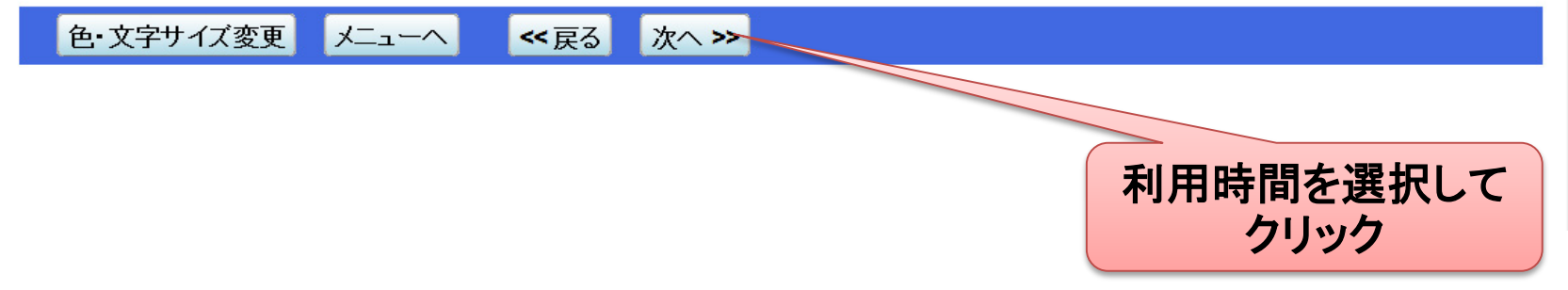

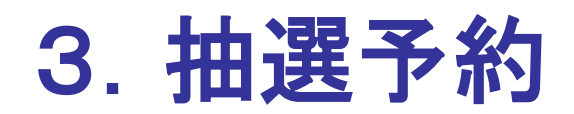

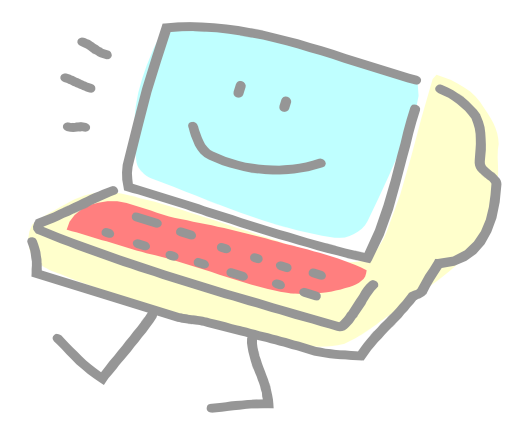

### <抽選予約>優先順位指定

#### 国立市スポーツ・文化施設予約システム抽選申込の優先順位指定

優先順位を指定する抽選申込の一覧です。 抽選を行うグループ内で抽選申込の優先順位を1から連番で指定してください。

#### 公園施設サッカー市内団体 受付締切: 2015/11/10 22:00

通知

表示

| 施設名称                 | 利用日        | 利用時間帯 順位         |
|----------------------|------------|------------------|
| 河川敷公園 サッカー場          | 2016/01/04 | 9:00~11:00       |
| 河川敷公園 サッカー場          | 2016/01/10 | 9:00~11:00~i a 2 |
|                      | Г Г        |                  |
| 色・文字サイズ変更 メニューへ くく戻る | 次へ >>      |                  |
|                      |            | 優先順位を入力します       |
|                      | クリック       |                  |

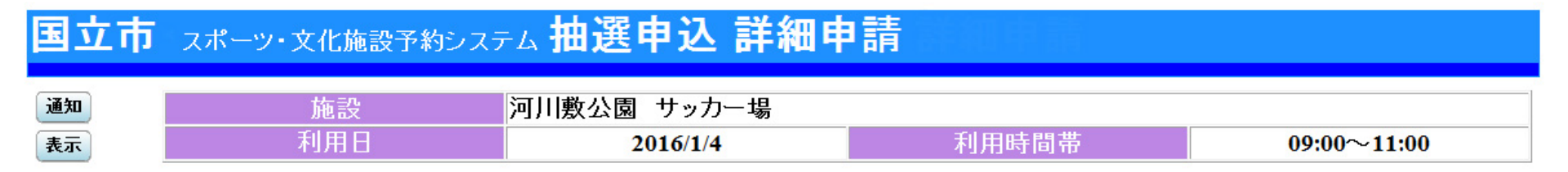

#### 以下の詳細申請項目を全て申請して、「確定」ボタンを押してください。

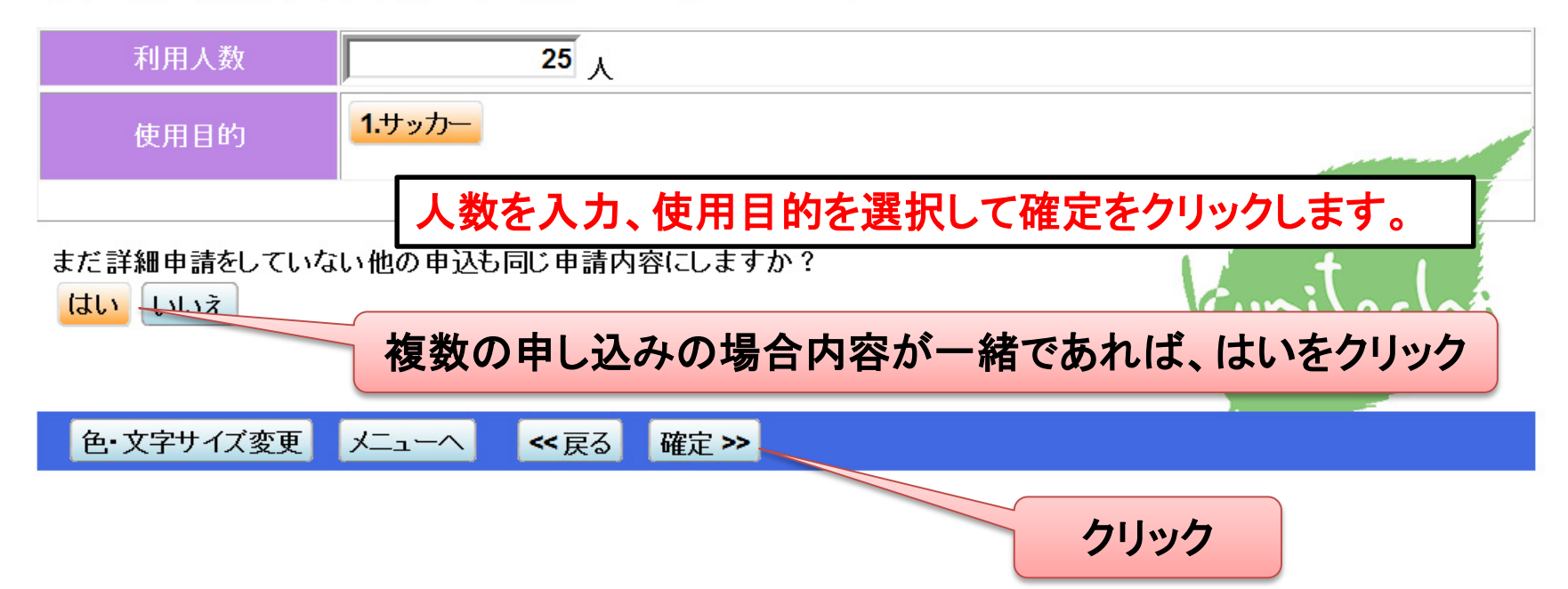

### <抽選予約>内容確認

#### 国立市 スポーツ・文化施設予約システム 抽選申込 内容確認

#### 画 抽選申込内容の確認

表示

申込内容を確認して、よろしければ「申込」ボタンを押してください。

| 河川敷公園 サッカー場       |                                                           |              |         | 詳細申請 > |  |
|-------------------|-----------------------------------------------------------|--------------|---------|--------|--|
| 利用日時              | 2016/1/4                                                  | 09:00~11:00  |         | 備品予約 > |  |
| 施設使用料             | 施設へ問合せ                                                    | 備品使用料        |         |        |  |
| 申請内容              | 申請内容<br>当選確定した場合の支払期限「2015/11/25」<br>利用目的「サッカー」、利用人数「25人」 |              |         |        |  |
| 注意事項              | 支払期限が休館日の場合(                                              | は、支払期限は翌日になり | ます。     |        |  |
| 河川敷公園 サッカー場 詳細申請> |                                                           |              |         |        |  |
| 利用日時              | 2016/1/10                                                 | 09:00~11:00  |         | 備品予約 > |  |
| 施設使用料             | 施設へ問合せ                                                    | 備品使用料        | L 1     |        |  |
| 申請内容              | 当選確定した場合の支払期限「2015/11/25」<br>利用目的「サッカー」、利用人数「25人」         |              |         |        |  |
| 注意事項              | 支払期限が休館日の場合(                                              | は、支払期限は翌日になり | ます。 🗾 🕤 |        |  |
|                   |                                                           |              |         |        |  |
| 6・文字サイブ変重         | メニューヘ << 戸ろ                                               | 由议》          |         |        |  |

#### 内容を確認して申込みをクリックして終了となります。

### 4. 抽選方法について

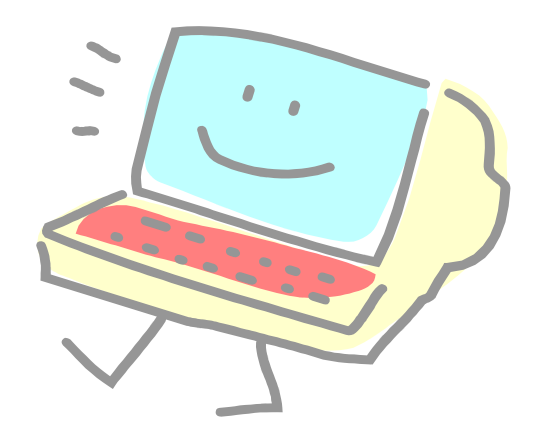

### <抽選予約>抽選方法について 申込み状況

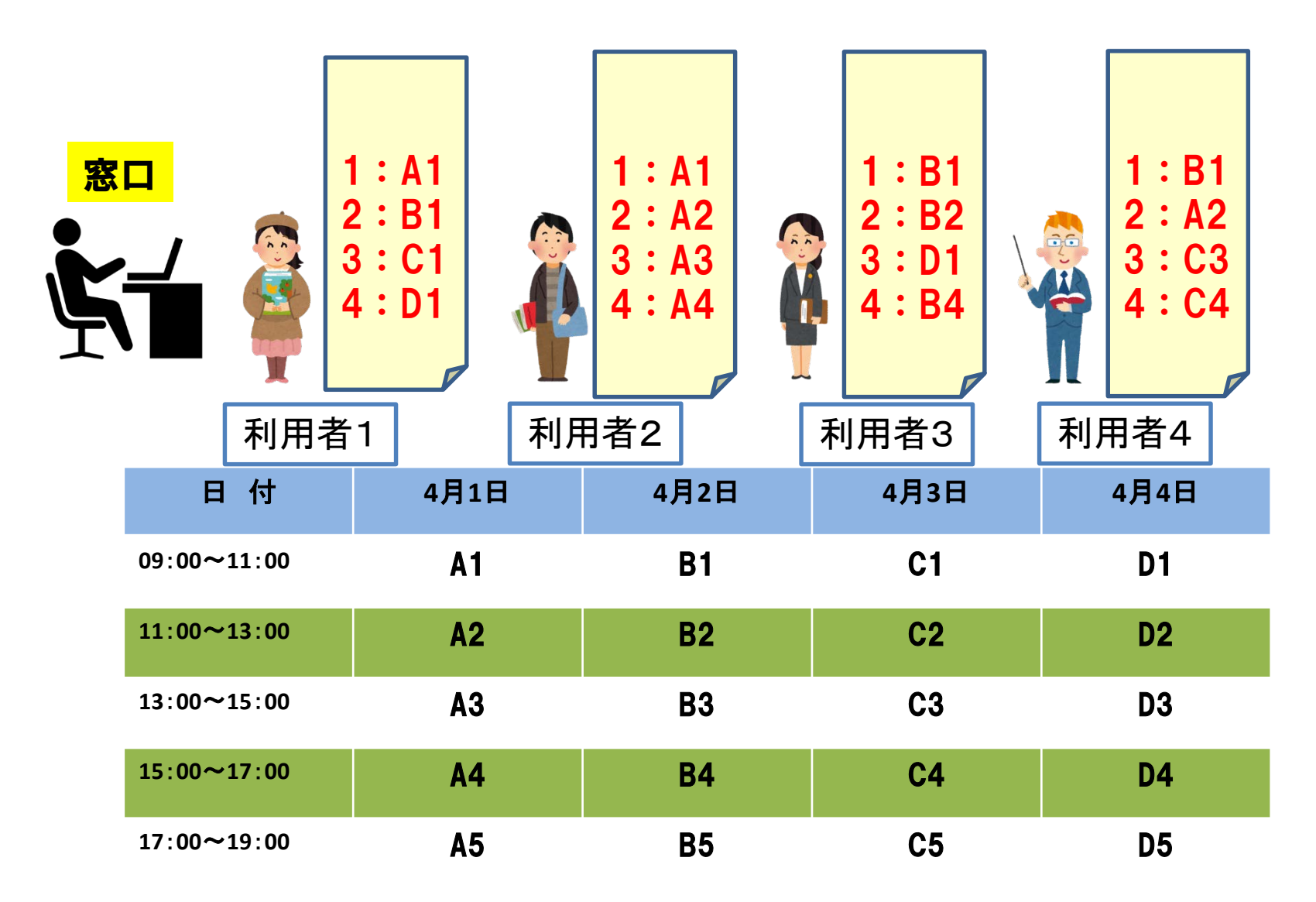

### <抽選予約>抽選方法について 抽選結果第1巡目

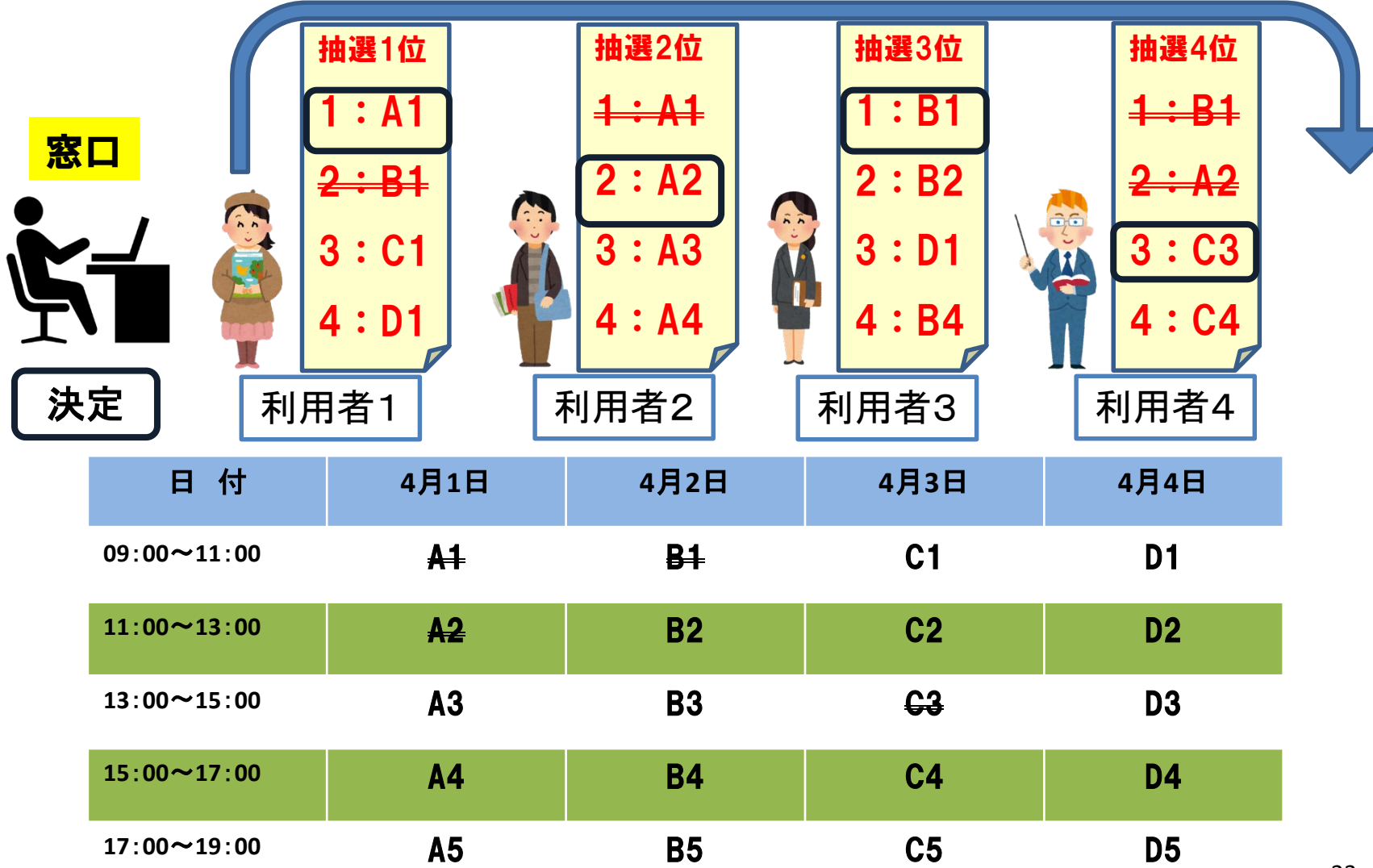

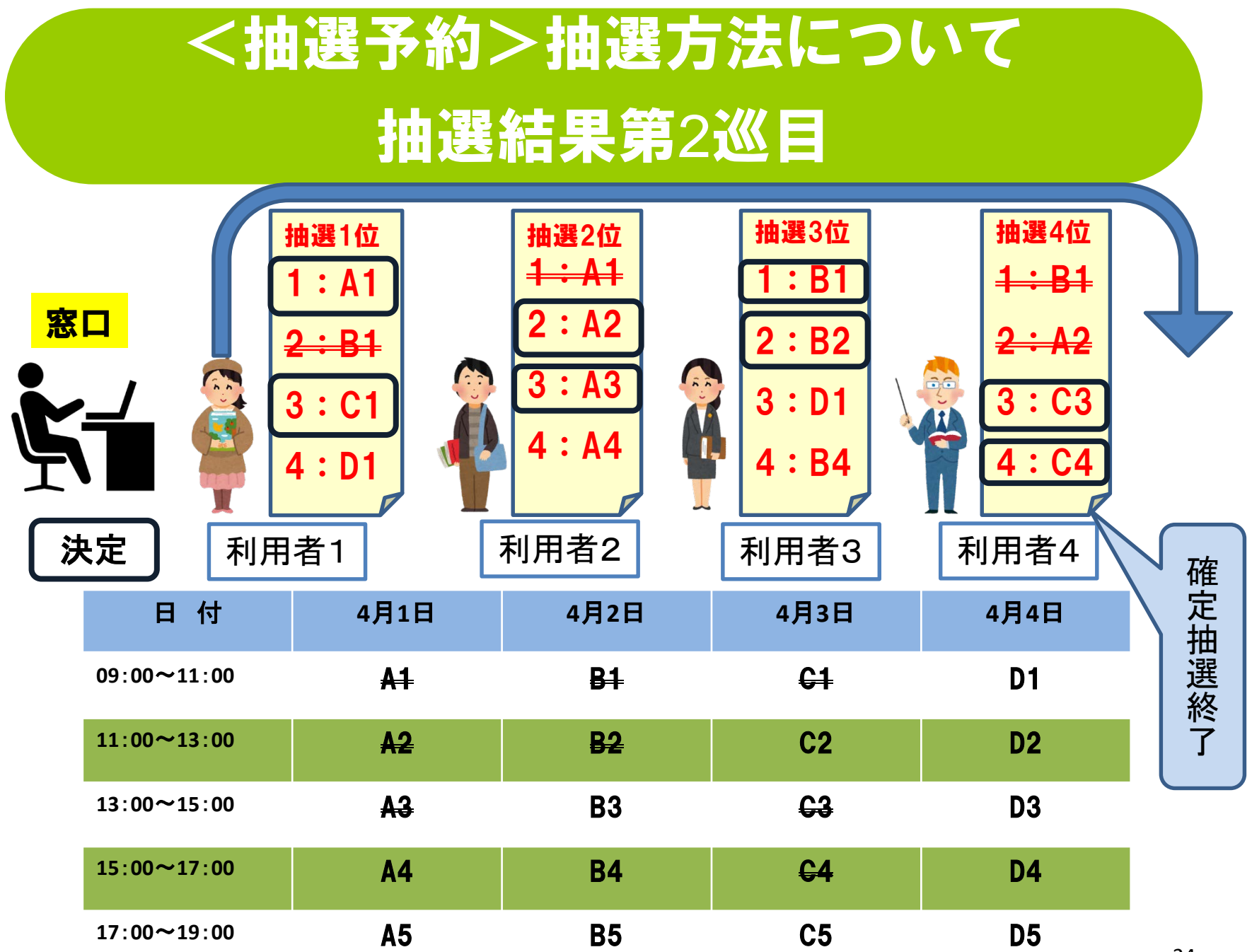

### <抽選予約>抽選方法について

### 抽選結果第3巡目

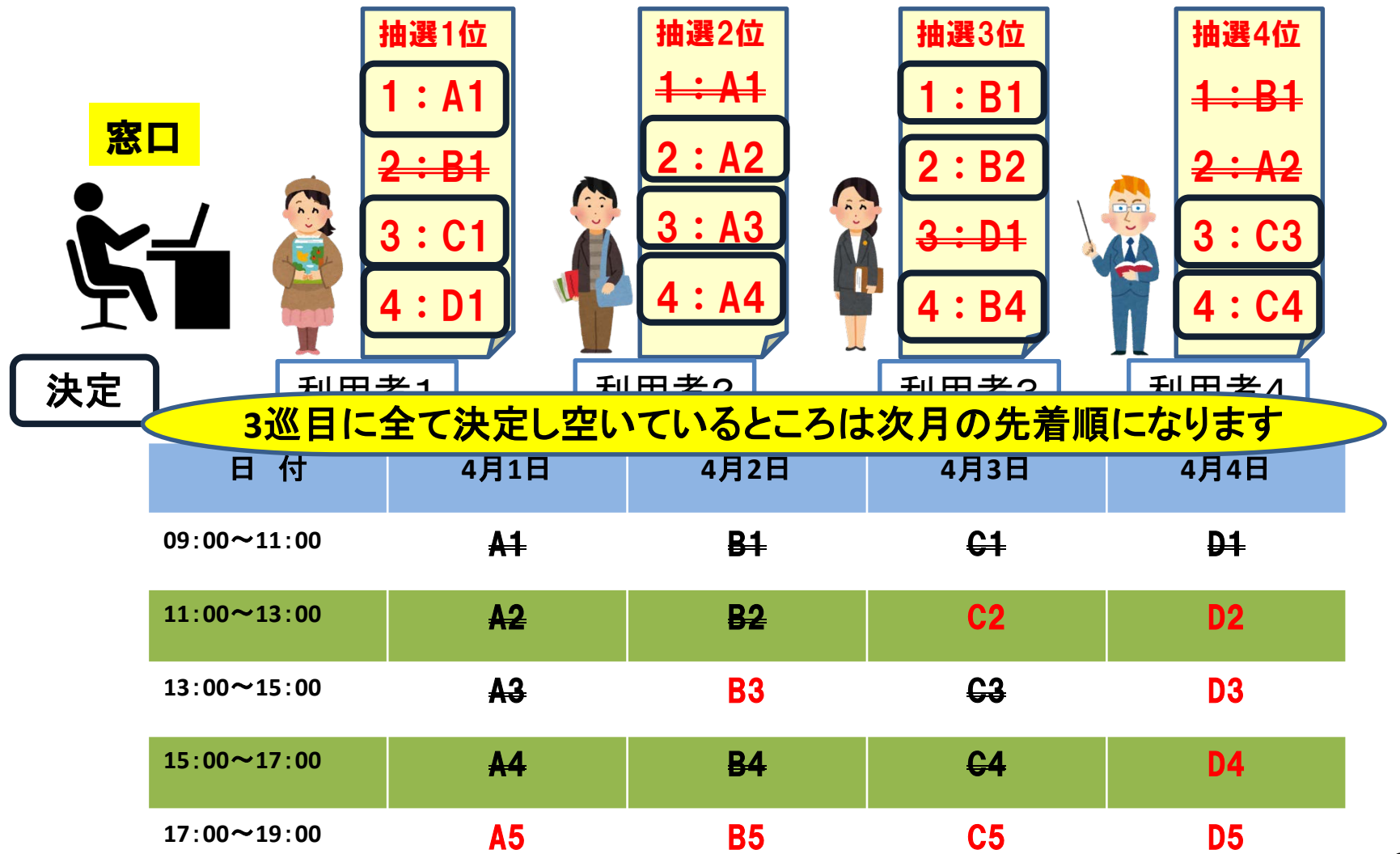

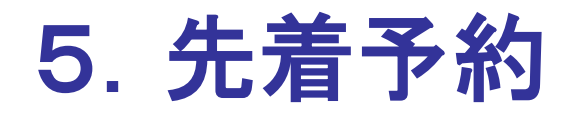

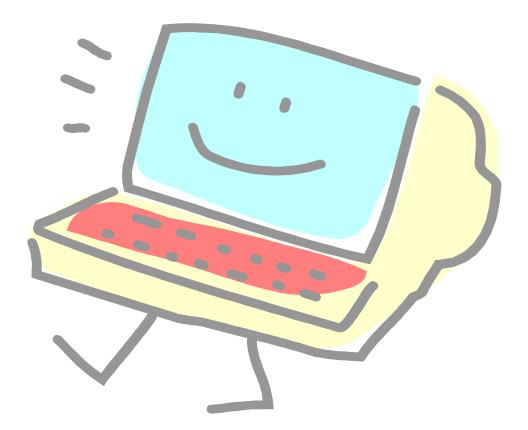

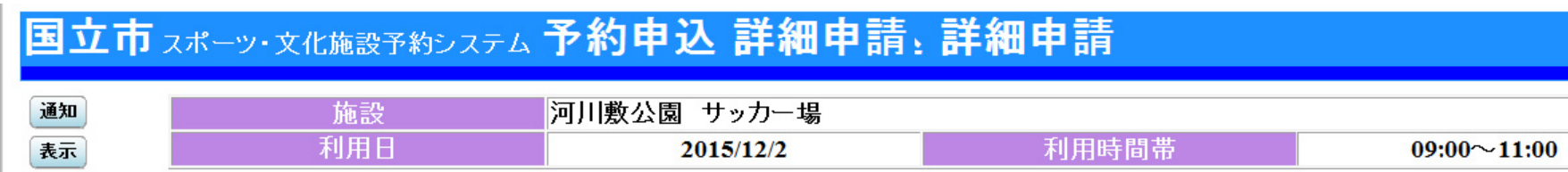

#### 以下の詳細申請項目を全て申請して、「確定」ボタンを押してください。

| 利用人数                                |                     |   |      |           |
|-------------------------------------|---------------------|---|------|-----------|
| 使用目的                                | <b>1.</b> サッカー      |   |      |           |
| まだ詳細申請をしていなし<br><mark>はい</mark> いいえ | ヽ他の申込も同じ申請内容にしますか ′ | ? |      | cunitachi |
| 色・文字サイズ変更                           | メニューへ 《戻る 確定 》      |   |      |           |
|                                     |                     |   | クリック |           |

### <先着予約>内容確認

#### 国立市 スポーツ・文化施設予約システム 予約申込 内容確認. 内容確認

#### 予約申込内容の確認

通知 表示

申込内容を確認して、よろしければ「申込」ボタンを押してください。

| 河川敷公園 サッカー場 | 1                                        |                 | 詳細申請 > |  |
|-------------|------------------------------------------|-----------------|--------|--|
| 利用日時        | 2015/12/2                                | 09:00~11:00     | 備品予約 > |  |
| 施設使用料       | 施設へ問合せ                                   | 備品使用料           | -      |  |
| 申請内容        | 支払期限「2015/11/27」<br>利用目的「サッカー」、利用ノ       | 人数「25人」         |        |  |
| 注意事項        | 支払期限が休館日の場合は                             | は、支払期限は翌日になります。 |        |  |
| 河川敷公園 サッカー場 | 河川敷公園 サッカー場 詳細申請>                        |                 |        |  |
| 利用日時        | 2015/12/3                                | 12:00~15:00     | 備品予約 > |  |
| 施設使用料       | 施設へ問合せ                                   | 備品使用料           |        |  |
| 申請内容        | 支払期限「2015/11/27」<br>利用目的「サッカー」、利用人数「25人」 |                 |        |  |
| 注意事項        | 事項 支払期限が休館日の場合は、支払期限は翌日になります。            |                 |        |  |
| 色・文字サイズ変更   | メニューへ << 戻る                              | 申込≫ クリック        |        |  |

### <先着予約>仮予約完了

国立市 スポーツ・文化施設予約システム 予約申込 完了

#### 予約申込の完了

通知 表示

申込を受付けました。

仮予約として受付けている施設がありますので、ご注意ください。

河川敷公園 サッカー場 備品予約 > 利用日時 仮予約 2015/12/2 09:00~11:00 備品使用料 施設使用料 施設へ問合せ \_ 支払期限「2015/11/27」 申請内容 利用目的「サッカー」、利用人数「25人」 注意事項 支払期限が休館日の場合は、支払期限は翌日になります。 河川敷公園 サッカー場 備品予約 > 利用日時 仮予約 2015/12/3 12:00~15:00 備品使用料 施設使用料 施設へ問合せ 支払期限「2015/11/27」 申請内容 利用目的「サッカー」、利用人数「25人」 注意事項 支払期限が休館日の場合は、支払期限は翌日になります。 施設へ問合せ 슴탉

色・文字サイズ変更 メ

メニューへ戻る

29

印刷

## 6. 利用申請について

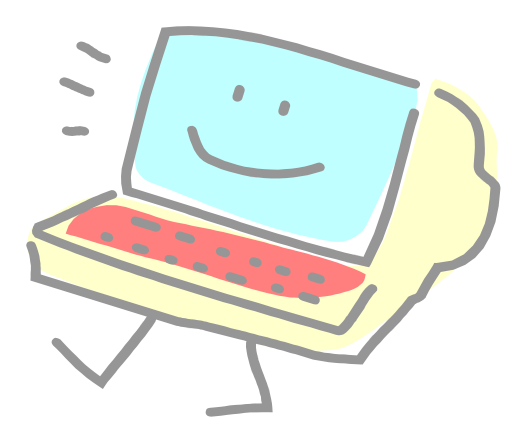

### 利用申請について

- 抽選及び先着の仮予約が終了したら、抽選申込の場合は、11日から25日の間、先着での申し込みは2週間以内に総合体育館の窓口にて利用申請及び料金の支払いをお願いいたします。(支払期日が休館日の場合は次の日まで)
- 利用申請には、窓口にて利用者カードを必ず提示をして下さい。
- カードの利用者IDにより、利用申請書を打ち出します。(複数の予約があり キャンセルがある場合はその時にお知らせください)
- 申請書の内容を確認していただき間違いが無ければ署名欄にフルネームで サインして利用料金と一緒に提出して下さい。
- 利用承認書(許可書)をお渡しします。

以上で、利用申請は終了となります。

利用申請が出来るのは、総合体育館窓口のみとなります。 申請可能時間は、AM9:00からPM8:00までです。